# Ponowna instalacja aplikacji/zmiana urządzenia mobilnego

- 1. Pobierz aplikację **Ikano Bank Secure App** z App Store lub sklepu Google Play, zainstaluj ją i uruchom na urządzeniu mobilnym.
- 2. Przejdź na stronę do logowania do Serwisu Internetowego i wybierz opcję "Ponowna instalacja aplikacji/zmiana urządzenia mobilnego"

| Numer karty                                                                                                    |                                                                                       |  |  |
|----------------------------------------------------------------------------------------------------|---------------------------------------------------------------------------------------|--|--|
| Numer karty                                                                                                    | Ø                                                                                     |  |  |
|                                                                                                    |                                                                                       |  |  |
| Zalo                                                                                                    | guj się                                                                               |  |  |
|                                                                                                    |                                                                                       |  |  |
|                                                                                                    |                                                                                       |  |  |
| Problemy z logowaniem?                                                                                                    | >                                                                                     |  |  |
| Problemy z logowaniem?<br>Pobierz nowe hasło >                                                                                                    | >                                                                                     |  |  |
| Problemy z logowaniem?<br>Pobierz nowe hasło ><br>Ponowna instalacja aplika                                                                                                    | ><br>ucji/zmiana urządzenia mobilnego >                                               |  |  |
| Problemy z logowaniem?<br>Pobierz nowe hasło ><br>Ponowna instalacja aplika<br>Resetuj app PIN >                                                                                         | ><br>acji/zmiana urządzenia mobilnego >                                               |  |  |
| Problemy z logowaniem?<br>Pobierz nowe hasło ><br>Ponowna instalacja aplika<br>Resetuj app PIN ><br>Logujesz się po raz pierws<br>Na stronie logowania do S<br>Numer karty widoczny jest | ><br>szy?<br>Serwisu Internetowego pobierz nowe hasło.<br>t na jej przedniej stronie. |  |  |

3. Wpisz numer karty

### Ponowna instalacja aplikacji/zmiana urządzenia mobilnego

| Numer karty                                                                                 |                                                                    |                    |
|---------------------------------------------------------------------------------------------|--------------------------------------------------------------------|--------------------|
| Numer karty                                                                                 | \$                                                                 | Ø)                 |
|                                                                                             |                                                                    |                    |
| Zalog                                                                                       | guj się                                                            |                    |
|                                                                                             |                                                                    |                    |
| Problemy z logowaniem?                                                                      | >                                                                  |                    |
| <b>Logujesz się po raz pierws</b><br>Na stronie logowania do S<br>Numer karty widoczny jest | <b>zy?</b><br>Serwisu Internetowego p<br>na jej przedniej stronie. | obierz nowe hasło. |
| <b>Skontaktuj się z nami</b><br>telefon: 801 802 805 lub 22<br>e-mail: karty.kredytowe@i    | 2 43 15 600<br>kano.pl                                             |                    |
|                                                                                             |                                                                    |                    |
|                                                                                             |                                                                    |                    |
|                                                                                             |                                                                    |                    |
|                                                                                             |                                                                    |                    |

4. Podaj hasło do Serwisu Internetowego

## Logowanie do Serwisu Internetowego Hasło ····· Zaloguj się Problemy z logowaniem? > Logujesz się po raz pierwszy? Na stronie logowania do Serwisu Internetowego pobierz nowe hasło. Numer karty widoczny jest na jej przedniej stronie. Skontaktuj się z nami telefon: 801 802 805 lub 22 43 15 600 e-mail: karty.kredytowe@ikano.pl

5. Podaj PESEL

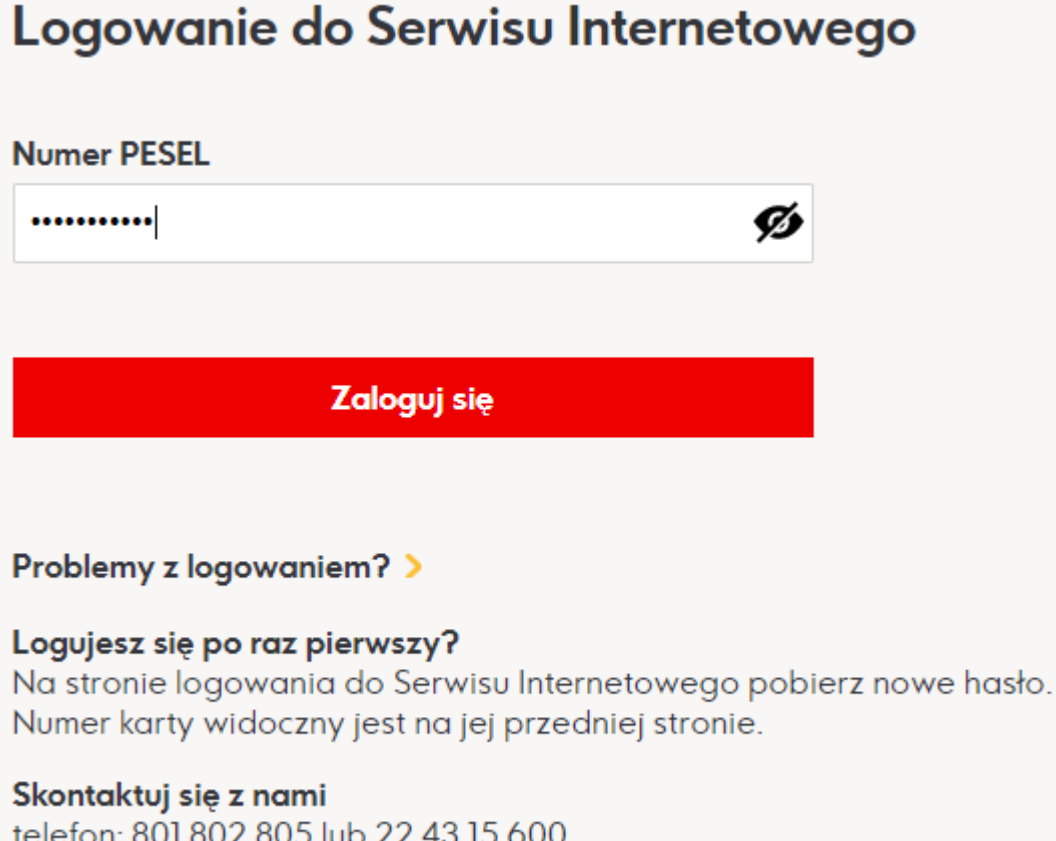

telefon: 801 802 805 lub 22 43 15 600 e-mail: karty.kredytowe@ikano.pl

### 6. Postępuj zgodnie z instrukcją Hej KATARZYNA!

Zwiększamy bezpieczeństwo Twojej Karty Kredytowej, dlatego wprowadziliśmy mobilną autoryzację. Teraz logowanie i inne operacje w naszym Serwisie Internetowym będziesz potwierdzać na swoim urządzeniu mobilnym w aplikacji Ikano Bank Secure App.

Pobierz aplikację Ikano Bank Secure App.

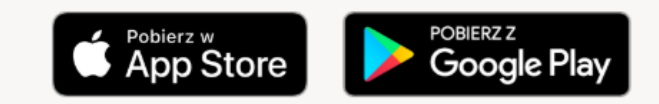

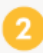

W aplikacji otwórz zakładkę "Zarejestruj swoją kartę" i wpisz poniższy kod albo zeskanuj kod QR.

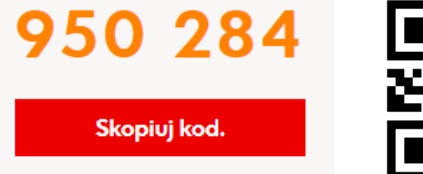

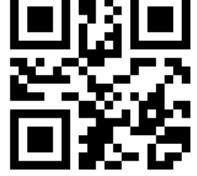

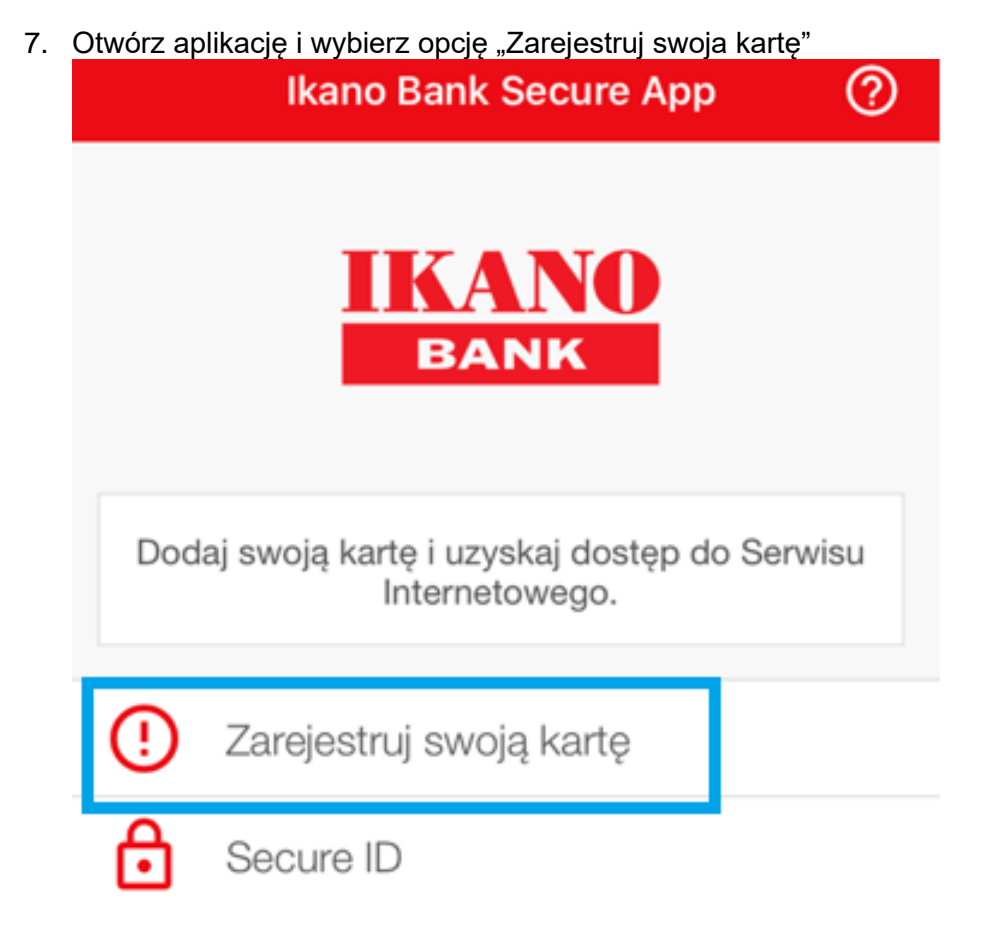

#### 8. Zeskanuj kod lub wprowadź manualnie

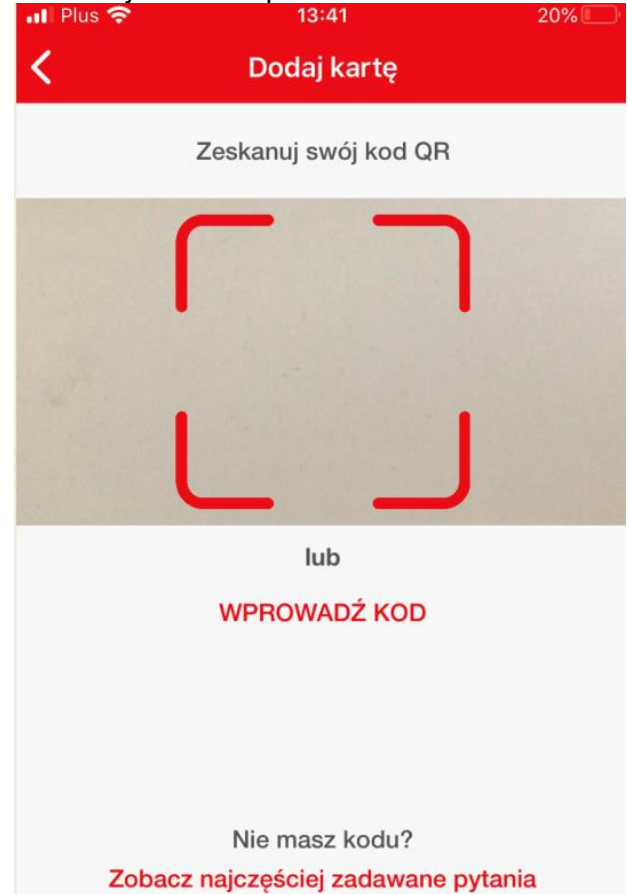

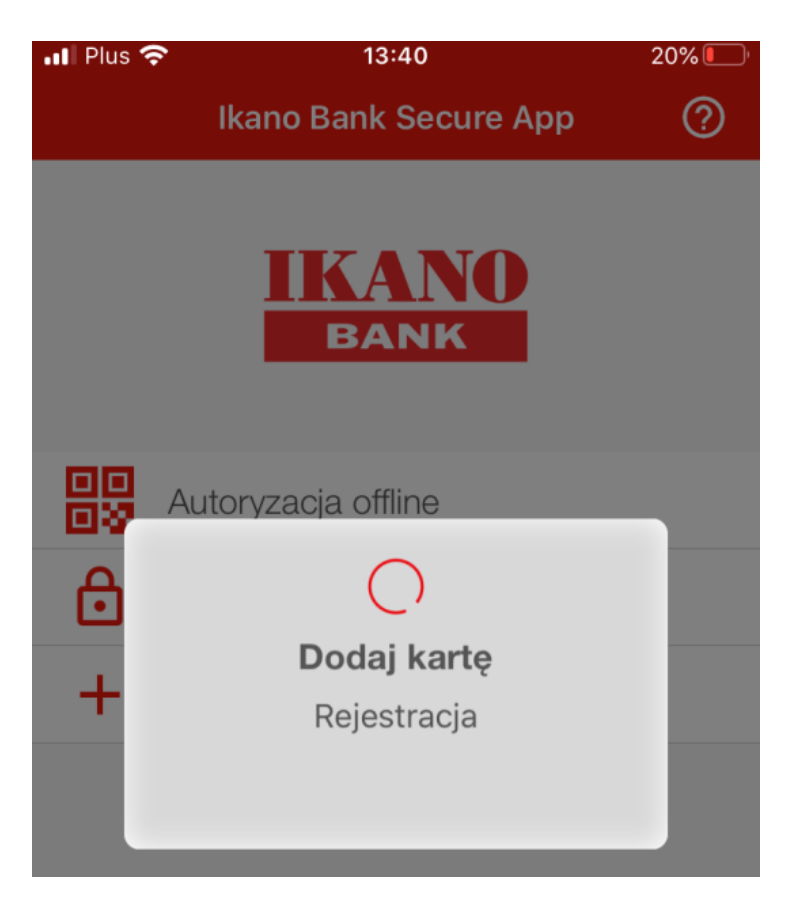

9. Za każdym razem kiedy zmieniasz urządzenie mobilne albo instalujesz ponownie aplikację na tym samym urządzeniu musisz ustawić app PIN, który jest hasłem do aplikacji. Jeśli Twoje urządzenie obsługuje biometrie będziesz mógł z niej korzystać zamiast app PIN. App PIN stanowi wtedy dodatkowa opcje gdy biometria nie działa.

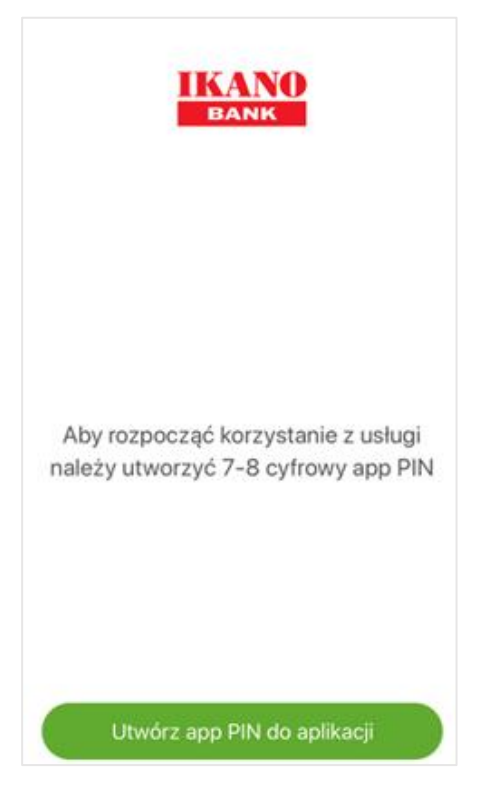

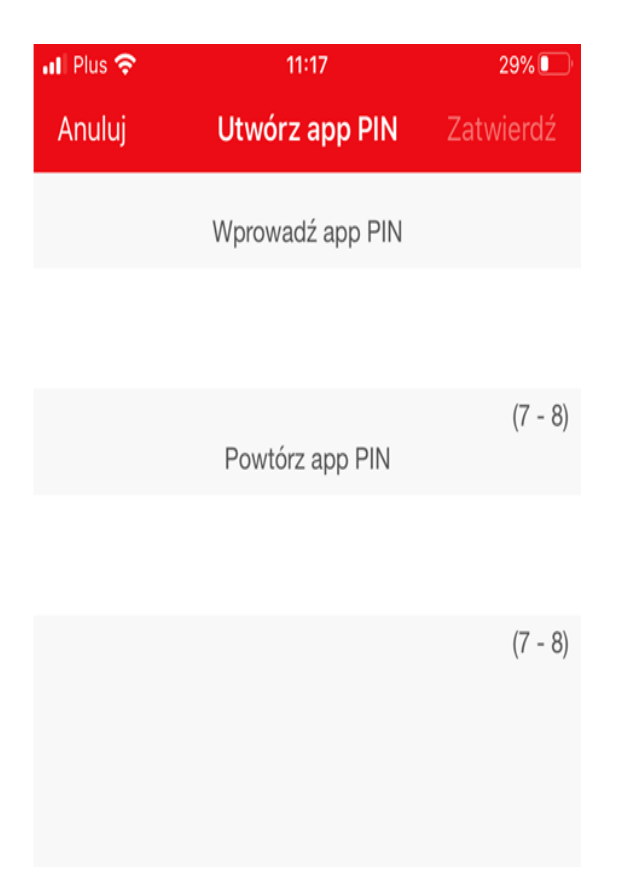

10. Gotowe. Przejdź do Serwisu Internetowego i zaloguj się.

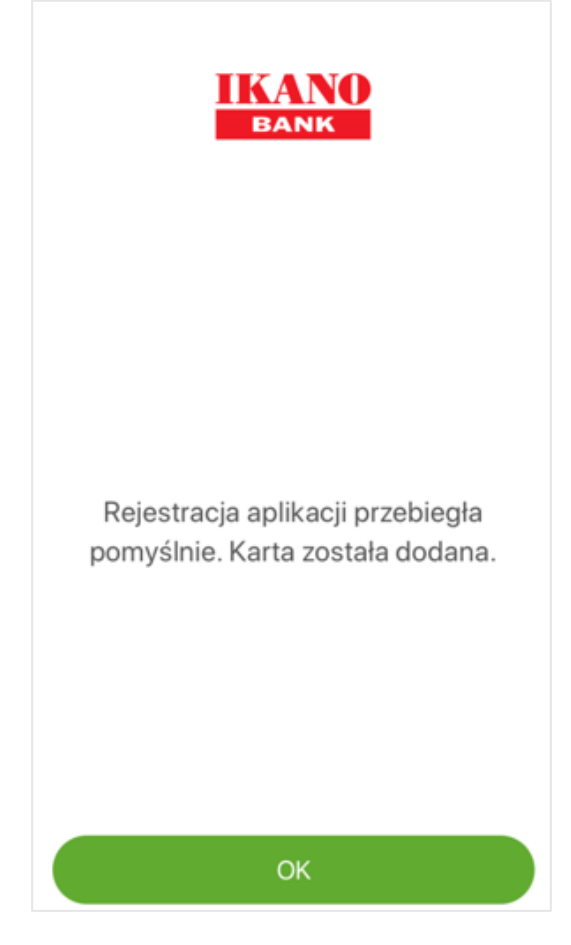

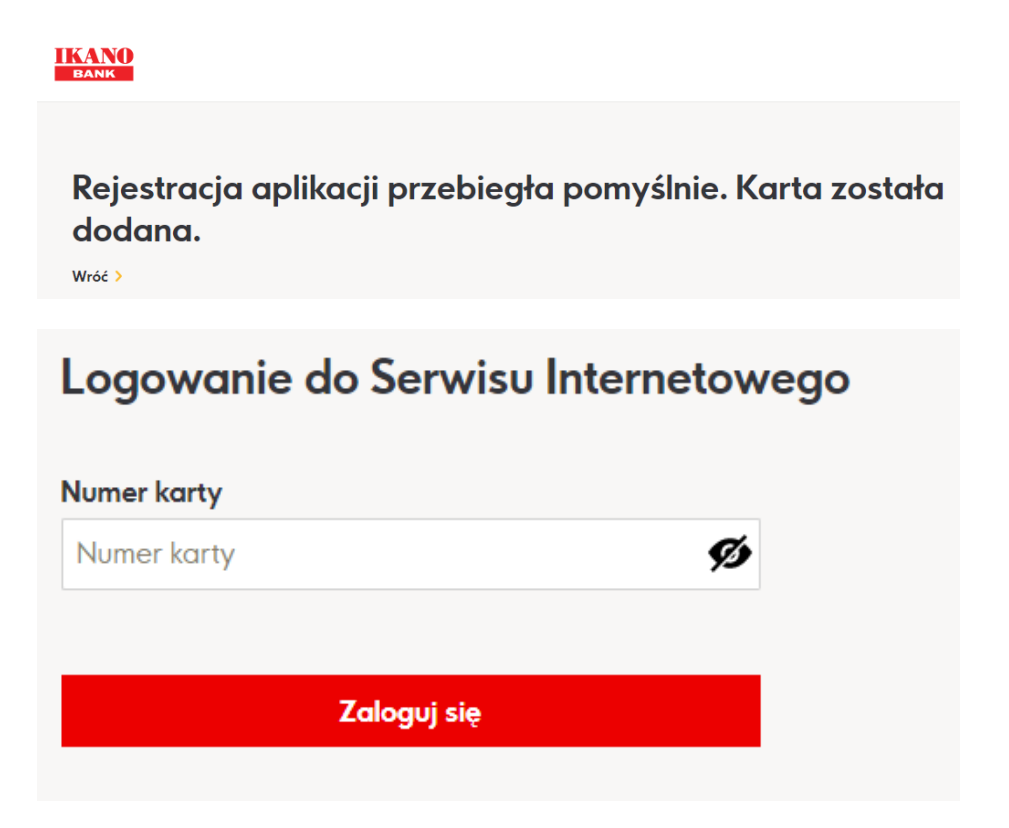

11. Na swoim urządzeniu mobilnym otrzymasz komunikat o zmianie.